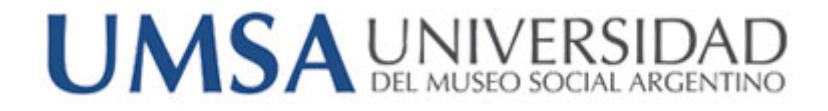

# Instructivo para alumnos

# Utilización del Campus

Campus UMSA

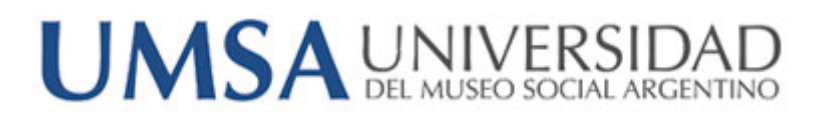

UMSA - Gerencia de Informática -

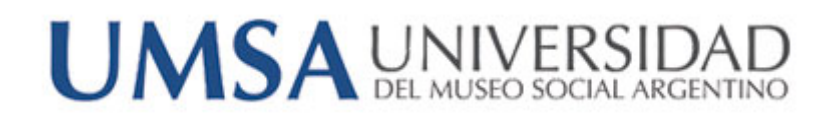

### Bienvenido al Campus UMSA

Estimado, bienvenido al campus de UMSA!

A través de este instructivo, le enseñaremos los pasos básicos para utilizar y acceder a la herramienta.

### Como loguearse al sistema

Para ingresar al campus UMSA, usted deberá contar con usuario y contraseña, cuyos datos serán su usuario de mail, sin el @umsa.edu.ar y su contraseña de mail.

#### Ejemplo:

Nombre de usuario: apellido.legajo

Una vez que cuente con dichos datos, deberá ingresar al siguiente link:

http://campus.umsa.edu.ar

Allí visualizará la siguiente pantalla, donde deberá ingresar los datos mencionados previamente:

| ENT | RAR                          |  |
|-----|------------------------------|--|
| N   | ombre de usuario             |  |
|     |                              |  |
| С   | ontraseña                    |  |
|     | Recordar nombre de usuario   |  |
|     | Entrar                       |  |
| ί   | Ha extraviado la contraseña? |  |

# UMSA UNIVERSIDAD DEL MUSEO SOCIAL ARGENTINO

### Pantalla de bienvenida

#### Campus - Universidad del Museo Social Argentino

| Área personal 🕨 Cursos 🕨 Fac. Lenguas 🕨 INTER                                                                                              | Gestionar cu                                               | rsos |
|----------------------------------------------------------------------------------------------------|------------------------------------------------------------|------|
| NAVEGACIÓN<br>Área personal<br>= Inicio del sitio                                                                                          | Categorías:<br>Fac. Lenguas / INTERP: (IDIOMA INGLÉS)      |      |
| Paginas del sitio     Cursos     Ayuda     Fac. Cs. Jurídicas                                                                              | © 2016 - TMA - PRACTICA DE LA INTERPRETACION INGLESA I     |      |
| <ul> <li>Fac. Cs. Económicas</li> <li>Fac. Lenguas</li> <li>TRAD. LITERARIO Y DE ESP. (INGLÉS)</li> <li>INTERP. (IDIOMA INGLÉS)</li> </ul> | Profesor: María Cristina DE ORTUZAR Agregar un nuevo curso |      |
| PRACTICA DE LA INTERPRETACION<br>INGLESA I<br>TRAD. PÚBLICO (IDIOMA INGLÉS)<br>Fac. Artes                                                  |                                                            |      |
| <ul> <li>Fac. Cs. Humanas</li> <li>Posgrado</li> <li>Formación Continua</li> </ul>                                                         |                                                            |      |

Este es su escritorio personal, donde se listarán los cursos a los cuales pertenece, el área de navegación y su calendario de actividades, asi como también aquellas actividades que requieren de atención, como entregas, tareas o cuestionarios.

Para ingresar al material, hacemos click en el Curso, en este caso 2016-TMA – PRÁCTICA DE LA INTERPRETACION INGLESA I.

Allí se visualizaran los módulos pertenecientes al curso con su respectivo material.

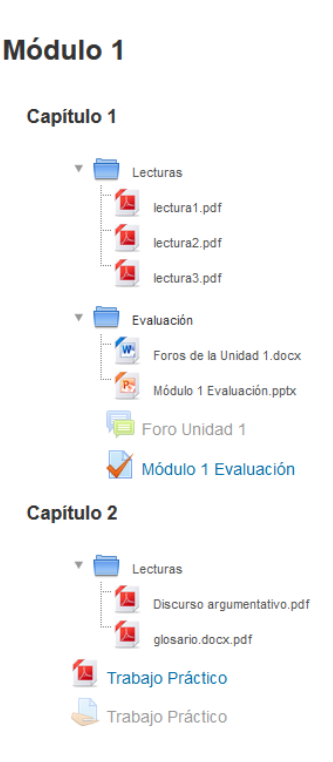

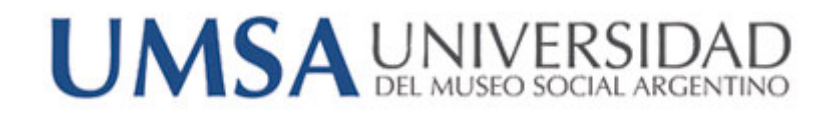

En el lado derecho de la pantalla, también se listarán los eventos próximos de la cursada, donde pueden enumerarse, próximas entregas o evaluaciones.

| EVENTOS PRÓXIMOS                                                   |
|--------------------------------------------------------------------|
| Módulo 1 Evaluación<br>Mañana, 11:00<br>» domingo, 17 abril, 11:54 |
| Ir al calendario<br>Nuevo evento                                   |

Nos focalizaremos en este punto, el cual describiremos a continuación.

Tarea

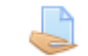

Tarea, es una actividad que propone subir un documento a la plataforma. Se identificará por el ícono de la mano entregando un papel.

El formato de archivos permitidos es \*.docx y \*.pdf.

Allí simplemente se hace click en la tarea que se desea realizar, desde su panel de bienvenida:

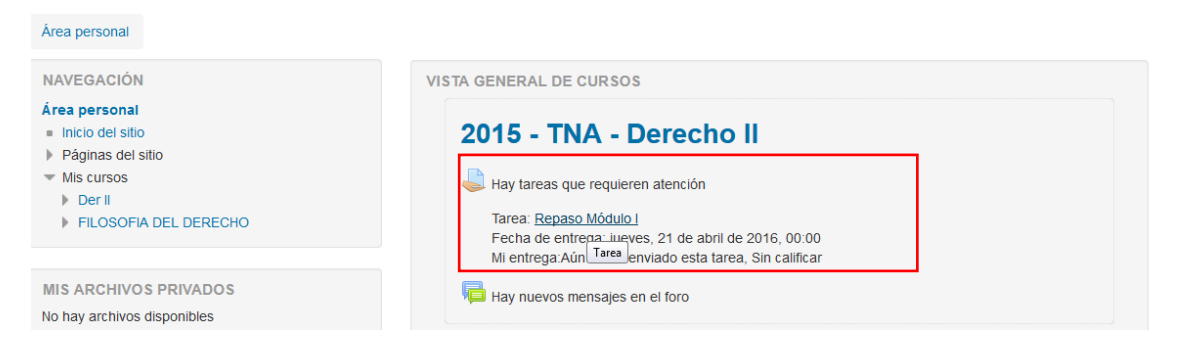

## UMSA UNIVERSIDAD DEL MUSEO SOCIAL ARGENTINO

A continuación, nos encontraremos con una pantalla similar a la siguiente:

### **Repaso Módulo I**

#### Estado de la entrega

| Estado de la entrega      | No entregado                                      |
|---------------------------|---------------------------------------------------|
| Estado de la calificación | Sin calificar                                     |
| Fecha de entrega          | jueves, 21 de abril de 2016, 00:00                |
| Tiempo restante           | 6 días 8 horas                                    |
| Última modificación       | jueves, 14 de abril de 2016, 15:23                |
| Comentarios de la entrega | Comentarios (0)                                   |
|                           | Agregar entrega<br>Realizar cambios en la entrega |

Hacemos click en "Agregar Entrega".

Posteriormente, veremos una pantalla similar a la siguiente:

| Repaso Módulo I   |                                                                                                    |
|-------------------|----------------------------------------------------------------------------------------------------|
| Archivos enviados | Tamaño máximo para nuevos archivos: SMB, número máximo de archivos adjuntos: 1  Archivos  Archivos  Puede arrastrar y sotar archivos aqui para añadirios |
|                   | Guardar cambios Cancelar                                                                                                    |

Podemos agregar el archivo haciendo clic en la hoja con un signo "+" ( ), o podemos arrastrar dicho contenido a esta sección.

Para subir el archivo, seleccionamos la opción "Subir archivo", donde se nos presentara esta ventana:

|                      | Selector de archivos                | ×          |
|----------------------|-------------------------------------|------------|
| n Archivos locales   |                                     |            |
| n Archivos recientes |                                     |            |
| 🚵 Subir un archivo   |                                     |            |
| 🖄 Descargador URL    |                                     |            |
| n Archivos privados  | Adjunto Examinar No se selecciono u | n archivo. |

## UMSA UNIVERSIDAD DEL MUSEO SOCIAL ARGENTINO

Hacemos click en Examinar, seleccionamos el archivo necesario y hacemos click en "Subir este archivo" y el mismo se encontrara en la carpeta seleccionada.

Una vez agregado el archivo, hacemos click en "Guardar cambios" y el trabajo se habrá entregado.

Como podremos ver a continuación, el estado de la entrega cambió a "Enviado para calificar"

### Estado de la entrega

Estado de la entrega

Enviado para calificar

Ahora el docente recibirá su trabajo, y también le notificará por el mismo medio la devolución.

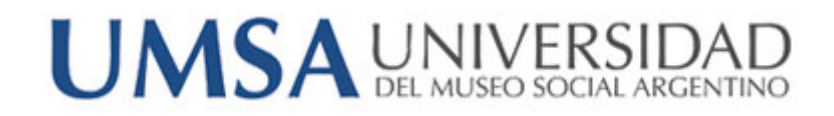

### Cuestionario

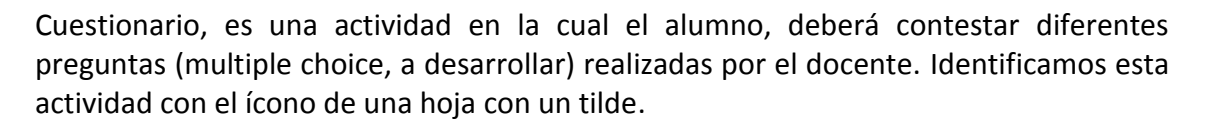

De igual modo que en otras actividades, las mismas que necesiten realizarse aparecerán en la pantalla de bienvenida.

Haga click en el cuestionario, y luego haga click en el botón de "Intente resolver el cuestionario ahora"

### Cuestionario de repaso

| Método de calificación: Calificación más alta |                                        |
|-----------------------------------------------|----------------------------------------|
|                                               | Intente resolver el cuestionario ahora |

Allí se encontrarán las preguntas formuladas por el docente. Proceda a contestarlas según corresponda (multiple choice, desarrollo)

| Pregunta 1                          | El perro es:                                  |
|-------------------------------------|-----------------------------------------------|
| Sin responder aún                   | Seleccione una:                               |
| Puntúa como 1,00                    | O a. Anfibio                                  |
| VP Marcar                           | O b. Oviparo                                  |
| pregunta                            | O c. Mamifero                                 |
| Información<br>V Marcar<br>pregunta | Describa las características de los mamiferos |

Siguiente

Una vez que contestó, haga click en siguiente:

Allí le dará la opción de Enviar todo y Terminar.

Enviar todo y terminar

Sus respuestas han sido enviadas al docente, el cual le proporcionará feedback posteriormente.